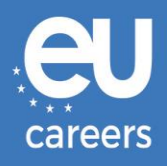

## **TESTELE PE CALCULATOR**

# PROGRAMARE ȘI REPROGRAMARE

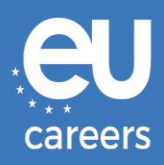

### Cuprins

1. Programarea la teste

Vă puteți **programa** la teste accesând linkul din scrisoarea de invitație pe care ați primit-o în contul dumneavoastră EPSO.

2. <u>Reprogramarea/Anularea programării</u> la teste

Pentru a vă **reprograma** sau a vă **anula programarea**, accesați sistemul de gestionare a rezervărilor făcând clic pe linkul din **confirmarea programării** de la rubrica "Noutăți" (*News feed*) a contului dumneavoastră EPSO.

<u>Pe cine trebuie să contactez dacă întâmpin probleme tehnice când rezerv data, ora și locul în care voi susține testele pe calculator?</u>

Puteți găsi informații suplimentare la rubrica noastră de ajutor online.

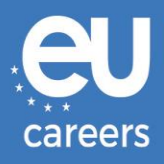

## 1) Programarea la teste

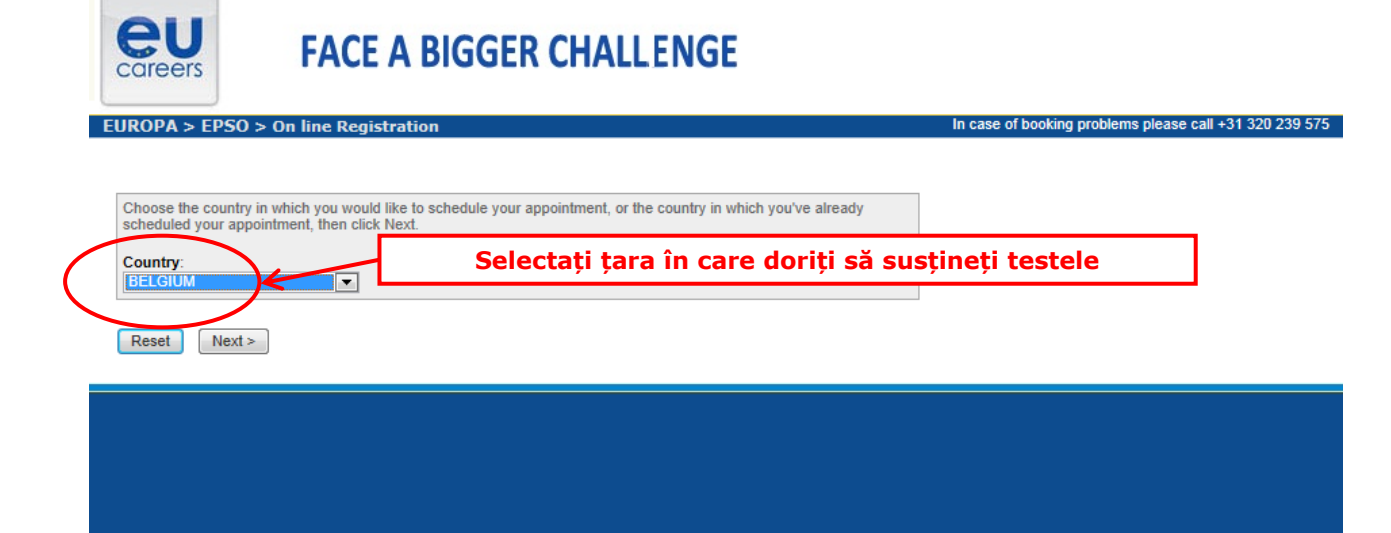

#### Test Center Selection

To find the closest location(s), please enter a preferred address, city/state, or ZIP/postal code where you would like to schedule your appointment in the search box below.

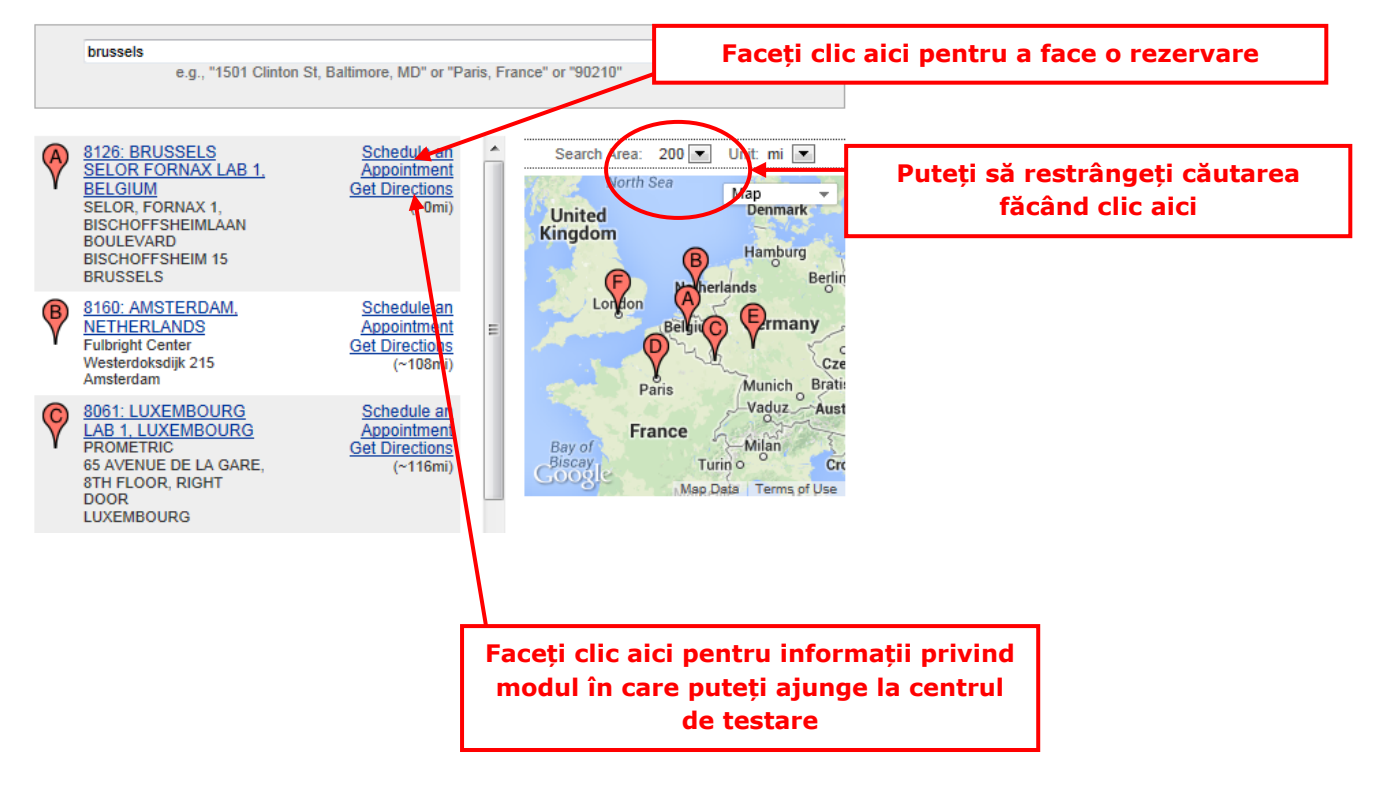

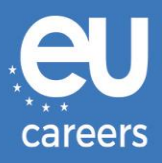

#### Date and Time Selection

The appointment duration is 2-hour(s) and 00-minutes.

Select an available month and click the 'Go' button. When the calendar(s) appear, select an available date and then time.

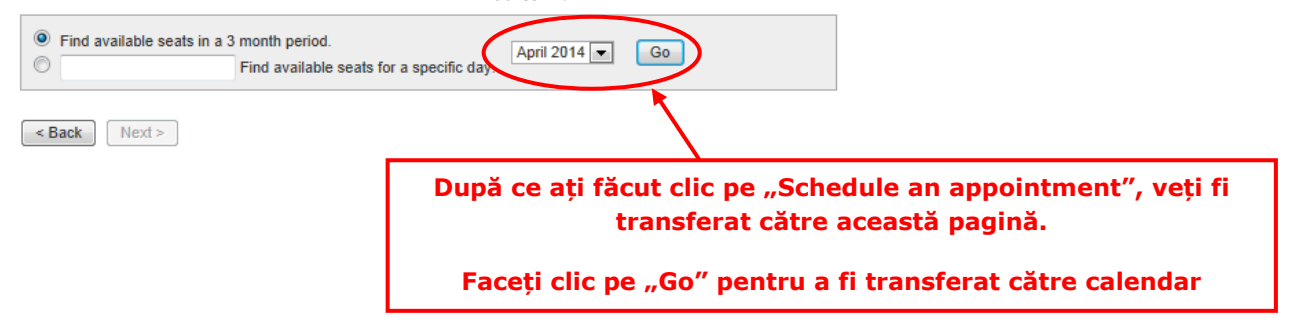

#### Date and Time Selection

The appointment duration is 2-hour(s) and 00-minutes.

Select an available month and click the 'Go' button. When the calendar(s) appear, select an available date and then time.

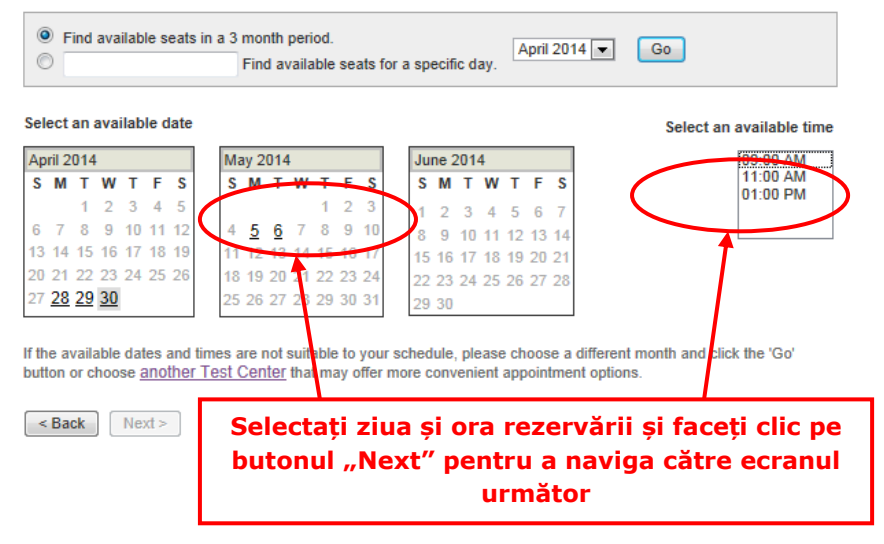

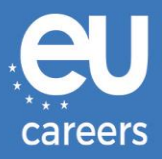

#### Additional Information

The name used to schedule your appointment must exactly match the name shown on your identification. At a minimum, the identification must be a valid, government-issued ID that shows your name in the English alphabet, your signature and your photograph. Additional identification policies may apply; please check with your sponsoring organization for details.

Before proceeding, please provide the following information.

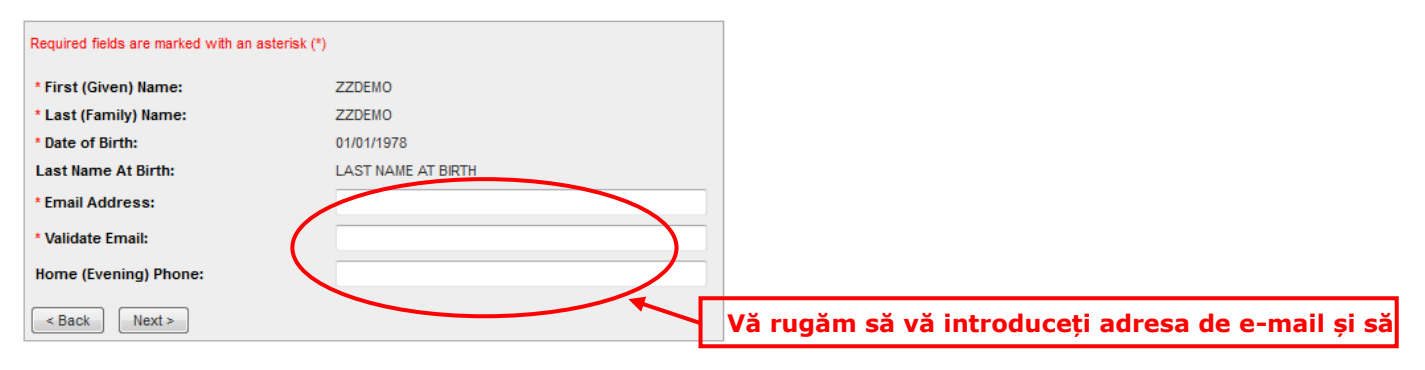

#### Appointment Verification

To complete your appointment, you must:

- 1. Verify your appointment information
- 2. Press the "Complete Appointment" button

| Name:                          | ZZDEMO ZZDEMO                                                                       |
|--------------------------------|-------------------------------------------------------------------------------------|
| Program Name:                  | EPSO/AST-SC/01/14 AST SEC                                                           |
| Appointment Name(s):           | • EPSO/AST-SC/01/14                                                                 |
| Test Center Code/Site<br>Name: | 8126 - BRUSSELS SELOR FORNAX LAB 1, BELGIUM<br>Test Center Info, Driving Directions |
| Test Center Address:           | SELOR, FORNAX 1, BISCHOFFSHEIMLAAN<br>BOULEVARD BISCHOFFSHEIM 15<br>BRUSSELS<br>BEL |
| Test Center Phone #:           | 31 320 239 540                                                                      |
| Appointment Date:              | 28 Apr 2014                                                                         |
| Appointment Time:              | 9:00 AM                                                                             |
| Appointment Duration:          | 2:00                                                                                |

Prometric has a firm commitment to protecting your privacy. We will not disclose, to third parties, any specific personal identifying information about you without your permission.

By clicking the "Complete Appointment" button below, you agree to all terms and conditions related to payments, reschedules, cancellations, refunds and other policies set forth by your sponsoring organization.

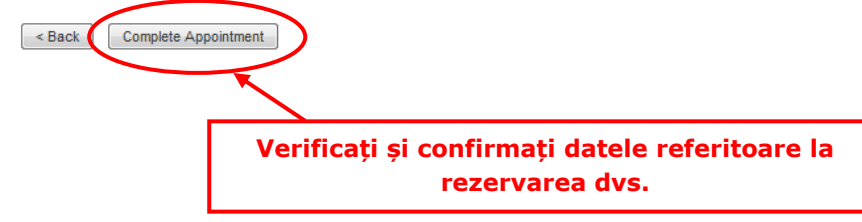

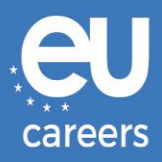

#### Appointment Complete

Thank you for scheduling with Prometric.

Please save the information by either printing this page or writing it down. Your appointment request has been confirmed with the following confirmation number(s):

Confirmation Number: 880000002413040

| Confirmation Number: 880000002413040                         |                                                                                                    |                                                   |  |
|--------------------------------------------------------------|----------------------------------------------------------------------------------------------------|---------------------------------------------------|--|
| Name:                                                        | ZZDEMO ZZDEMO                                                                                            |                                                   |  |
| Program Name:<br>Appointment Name(s):<br>Test Center Number: | EPSO/AST-SC/01/14 AST SEC<br>EPSO/AST-SC/01/14<br>8126 - BRUSSELS SELOR FORNAX LAB 1 BELGIUM             |                                                   |  |
| Test Center Address:                                         | Test Center Info, Driving Directions<br>SELOR, FORNAX 1, BISCHOFFSHEIMLAAN<br>BOULEVARD BISCHOFFSHEIM 15 | Tipăriți datele referitoare la<br>rezervarea dvs. |  |
| Test Center Phone #:                                         | BRUSSELS<br>BEL<br>31 320 239 540                                                                        |                                                   |  |
| Appointment Date:<br>Appointment Time:                       | 28 Apr 2014<br>9:00 AM                                                                                   |                                                   |  |
| Appointment Duration:                                        | 2:00                                                                                                    |                                                   |  |
| Price:                                                       | 0.00 USD                                                                                                 |                                                   |  |
| Balance:                                                     | 0.00 USD                                                                                                 |                                                   |  |
| E-mail:                                                      | delyth-sian.evans@ec.europa.eu                                                                           |                                                   |  |

#### Payment Summary

You will receive an e-mail within 15-minutes containing your appointment confirmation details.Please check your spam folder if you do not receive your confirmation email. Update your email security filters to allow emails from emailconfirmations@prometric.com

The Prometric website, www.prometric.com, is available 24 hours a day, seven days a week for you to reschedule, cancel or confirm your appointment.

Thank you,

Prometric

Trebuie să urmați întreaga procedură de programare, până la ultimul ecran.

Atenție, dacă nu s-a generat un număr de confirmare și nu ați primit un e-mail de la contractantul nostru, înseamnă că nu ați urmat corect procedura de programare.

Pe cine trebuie să contactez dacă întâmpin probleme tehnice când rezerv data, ora și locul în care voi susține testele pe calculator?

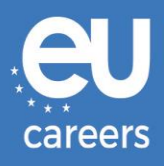

## 2) Reprogramarea/Anularea programării la teste

Puteți accesa sistemul de gestionare a rezervărilor făcând clic pe linkul din **confirmarea programării** de la rubrica "Noutăți" (*News feed*) a contului dumneavoastră EPSO.

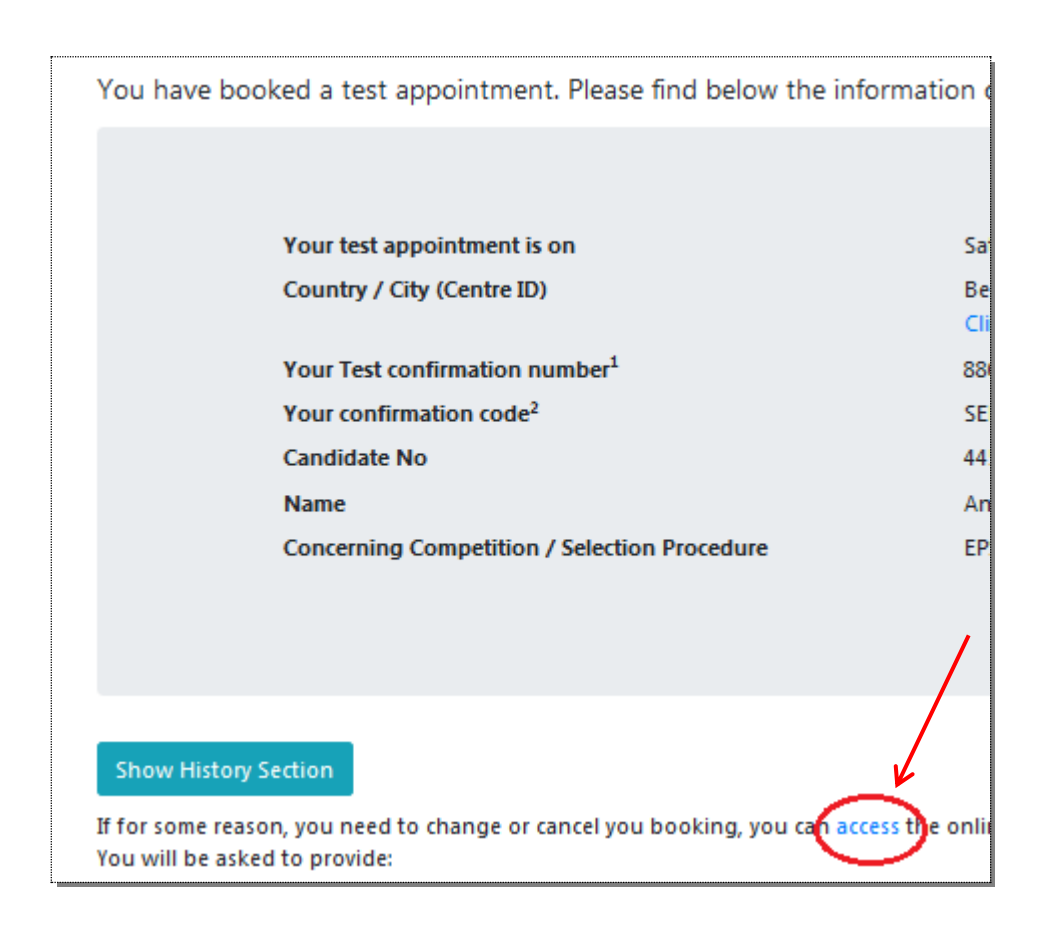

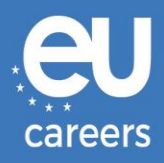

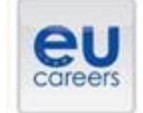

## FACE A BIGGER CHALLENGE

EUROPA > EPSO > On line Registration

In case of booking problems please call +31 320 239 575

| Choose the country in which<br>scheduled your appointment | I you would like to schedule your appointment, or the country in which you've already<br>if, then click Next. |
|-----------------------------------------------------------|----------------------------------------------------------------------------------------------------|
| Country:<br>[BELGIUM                                      |                                                                                                    |
| Reset Next >                                              |                                                                                                    |

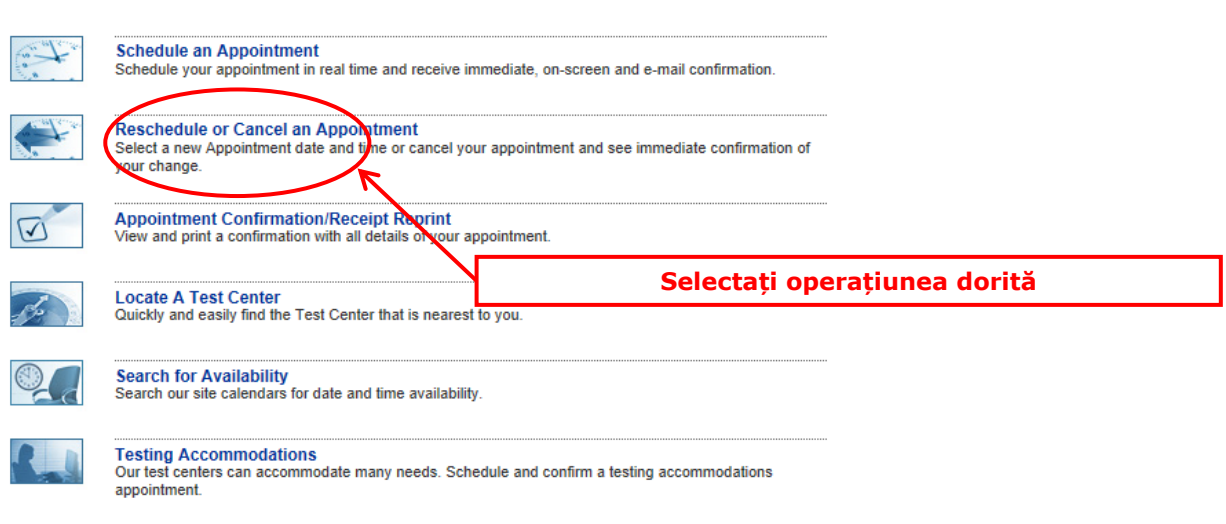

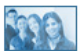

Bulk Scheduling Scheduling more than 5 appointments? It's easy with bulk registration.

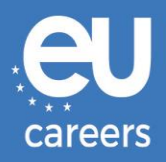

#### **Reschedule or Cancel Appointment**

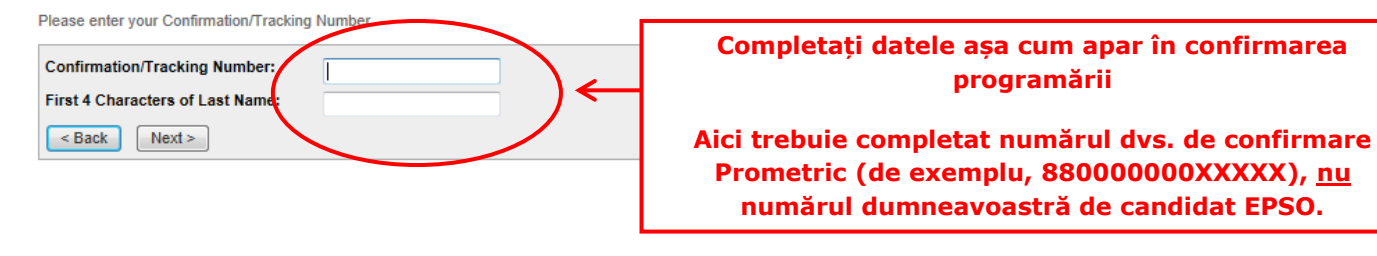

| Name:<br>Program Name:<br>Appointment Name(s): | ZZDEMO ZZDEMO<br>EPSO/AST-SC/01/14 AST SEC<br>• EPSO/AST-SC/01/14                   |
|------------------------------------------------|-------------------------------------------------------------------------------------|
| Test Center Number:                            | 8164 - BRUSSELS SELOR GALAXY LAB 2, BELGIUM<br>Test Center Info, Driving Directions |
| Test Center Address:                           | SELOR, GALAXY 2, BISCHOFFSHEIMLAAN<br>BOULEVARD BISCHOFFSHEIM 15<br>BRUSSELS<br>BEL |
| Test Center Phone #:                           | 0                                                                                   |
| Appointment Date:                              | 28 Apr 2014                                                                         |
| Appointment Time:                              | 9:00 AM                                                                             |
| Appointment Duration:                          | 2:00                                                                                |
|                                                |                                                                                     |

In accordance with the policies and procedures set forth by your sponsoring organization, there may be a fee associated with rescheduling or canceling your appointment. If there is a fee, you will be notified of the amount prior to providing a method of payment.

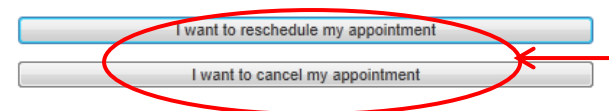

Faceți clic aici pentru a vă reprograma la teste sau pentru a vă anula programarea